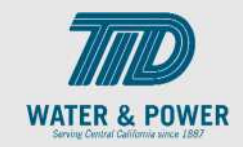

## SUP.2.13 Submit Purchase Order Change Request

**Role:** Supplier Customer Service Representative

**Objective:** By completing this topic, you will learn how to submit a Purchase Order Change Request.

Navigation Hint: Home > Supplier Portal > Task > Orders

Test Script Dependency:

Expected Result: Supplier submits a Purchase Order change request.

Test Script Execution Duration: 4 Minutes

| Step<br>No. | Step Description                                                                                                    | Navigation Path                                                                                    |
|-------------|----------------------------------------------------------------------------------------------------|----------------------------------------------------------------------------------------------------|
| 1           | Within the <b>Home Page</b> functional area,<br>click on the <b>Supplier Portal</b> icon.<br><b>Note</b> : You can access the functional tiles<br>by clicking the Navigator icon in the<br>upper left-hand corner of the page or<br>clicking the homepage's functional area. | Supplier Portal                                                                                    |
| 2           | Under <b>Tasks</b> Section, click the <b>Manage</b><br><b>Orders</b> link.                                                                                                    | Tasks    Orders    • Manage Orders    • Manage Schedules    • Acknowledge Schedules in Spreadsheet |

## EDM.540 Test Script - SUP - 24C

SCM: Supplier Portal – Oracle 24C

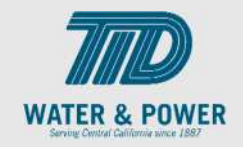

| Step<br>No. | Step Description                                              | Navigation Path                                                                                                    |
|-------------|---------------------------------------------------------------|----------------------------------------------------------------------------------------------------|
| 3           | Click the <b>Search</b> button.                               | Search                                                                                                    |
| 4           | Review the <b>Orders</b> and <b>Status Header</b> details.    | Actions ▼ View ▼ Format ▼ 𝒯 Ε    Order  Order Date    ORD1002038  8/10/2022                                               |
| 5           | Click the <b>Order</b> number link from the displayed orders. | Actions ▼ View ▼ Format ▼ 第 Freeze  Image: Detach ↓ Wrap    Order  Order Date  Description    ORD1002038  8/10/2022  test |

## EDM.540 Test Script - SUP - 24C

SCM: Supplier Portal – Oracle 24C

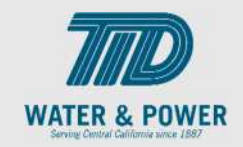

| Step<br>No. | Step Description                                                                                       | Navigation Path                                                                                                    |
|-------------|----------------------------------------------------------------------------------------------------|----------------------------------------------------------------------------------------------------|
| 6           | Under <b>Actions</b> Click on <b>Edit</b> button                                                       | Actions  Refresh  Done    Edit                                                                                       |
| 7           | Warning window opens Click on <b>Yes</b>                                                               | Warning ×<br>This action will create a change order on the document. Do you want to continue? (PO-2055113)<br>Yes No |
| 8           | Add a <b>Description</b> for the <b>Change</b><br><b>Request</b> and make necessary changes in the PO. | * Description                                                                                                    |
| 9           | Click the <b>Save</b> button.                                                                          | Save                                                                                                    |

## EDM.540 Test Script - SUP - 24C

SCM: Supplier Portal – Oracle 24C

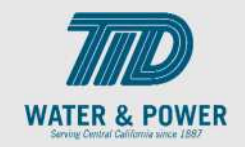

| Step<br>No. | Step Description              | Navigation Path |
|-------------|-------------------------------|-----------------|
| 10          | Click the <b>Submit</b> .     | Sub <u>m</u> it |
| 11          | Click the <b>Done</b> button. | Done            |

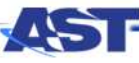